# How to Post Invoice

When you post an Invoice, the system will update your General Ledger with the data from the Invoice. Once the Invoice transaction is already posted, you cannot alter the information for that transaction without unposting it first. There are two ways to post an Invoice: 1) using the Post button, and 2) using the Recap button. Below is a sample posted Invoice.

| Invoice - Al | nvoice - ABC Reseller |                               |            |         |            |            |             |             |                  |           |           |        |                 |          |           |                    |
|--------------|-----------------------|-------------------------------|------------|---------|------------|------------|-------------|-------------|------------------|-----------|-----------|--------|-----------------|----------|-----------|--------------------|
| New Save     | e Sear                |                               | lo Print   |         |            | imail Dup  | licate Unpo | st Recap    | Recurring Clo    | se        |           |        |                 |          |           |                    |
| Details      | Prepaid               | and Credit Mem                | os Instru  | uctions | Payment    | s (0) Atta | thments (0) | Audit Log ( | (2) Comments     | (0)       |           |        |                 |          |           |                    |
| Source:      | Sta                   | ndard                         | Recurr     | ing:    | Location:  | 0001 - For | t Wayne     |             | PO Number:       | PO#0      | 02        |        | Invoice No:     | SI-461   |           |                    |
| Type:        | Inv                   | oice                          |            |         | Bill To:   | ABC Resel  | er          |             | Freight Term     | 1:        |           |        | Deliver/Pickup: | Pickup   | Split:    |                    |
| Customer     | AB                    | C Reseller                    |            |         | Ship To:   | ABC Resel  | er          |             | Ship Date:       | 7/1/2     | 2016      |        | Salesperson:    | Jared Sm | ith       |                    |
| Invoice Da   | te: 7/1               | /2016                         |            |         | Ship Via:  | UPS        |             |             | Account          | 1200      | 0-0000-00 | 0      | Currency:       | USD      | Accrual:  | 1                  |
| Post Date:   | 7/1                   | /2016                         |            |         | Terms:     | 5% 5, Net  | Due Date:   | 7/31/2016   |                  |           |           |        | Comments:       | Standard | l Invoice |                    |
| L. Lawrence  | 0.0                   |                               |            |         |            |            |             | . 0 5       |                  |           |           |        |                 |          |           | 5.7                |
| - insert     | tem No                | Contract No                   |            | Desc    | rintion    | Ordered    | Order LIOM  | Shinned     | Iter Records (F3 | iscount % | Tax       | Sub Cu | Price           | Total    | Tax Group | ⊻ ⊻<br>Weight LIOM |
|              | 876                   | contracting                   | bequence   | 87 Ur   | nleaded Ga | 0.00       | onder oom   | 100.00      | Gallon           | 0.00%     | 22.81     | Sub Cu | 1.850000        | 185.00   | IN SST    | Weight Com         |
|              | 570                   |                               |            | misc    | item       | 0.00       |             | 10.00       | Gallon           | 0.00%     | 0.00      |        | 5 130000        | 51 30    | 111 331   |                    |
|              |                       |                               |            | misc    | item       | 0.00       |             | 10.00       |                  | 0.00%     | 0.00      |        | 0.000000        | 0.00     |           |                    |
| ± _          |                       |                               |            |         |            | 0.00       |             | 0.00        |                  | 0.00%     | 0.00      |        | 0.000000        | 0.00     |           |                    |
|              |                       |                               |            |         |            |            |             |             |                  |           |           |        |                 |          |           |                    |
|              |                       |                               |            |         |            |            |             |             |                  |           |           |        |                 |          |           |                    |
|              |                       |                               |            |         |            |            |             |             |                  |           |           |        |                 |          |           |                    |
| 1            |                       |                               |            |         |            |            |             |             |                  |           |           |        |                 |          |           | •                  |
| Bill To:     | ABC R                 | seller                        |            |         | ltem:      |            |             |             |                  |           |           |        | Subtotal:       |          |           | 236.30             |
|              | Somev                 | here St.<br>polis, IN, 46204  | United Sta | ates    | On Hand:   |            |             | On Orc      | ler (PO):        |           |           |        | Shipping:       |          |           | 0.00               |
|              |                       |                               |            |         | Committe   | d:         |             | Back O      | rder:            |           |           |        | Tax:            |          |           | 22.81              |
| Ship To:     | ABC Re                | seller                        |            |         |            |            |             |             |                  |           |           |        | Total:          |          |           | 259.11             |
|              | Indian                | mere St.<br>apolis, IN, 46204 | United Sta | ates    |            |            |             |             |                  |           |           |        | Amount Recei    | ved:     |           | 0.00               |
|              |                       |                               |            |         |            |            |             |             |                  |           |           |        | Amount Due:     |          |           | 259.11             |
| 0            | 0 🖂                   | Posted                        |            |         |            |            |             |             |                  |           |           |        |                 | Page     | 1 0       | f1 🕨 🕅             |

Notice that once you have posted the Invoice, the Post button label will read Unpost. This gives you the option to Unpost the Posted transaction in case you need to make a change.

There are occasions when you cannot post an Invoice. Below are some of the possible reasons.

- 1. The Company Configuration | Sales | General details are not properly setup.
- 2. The GL Accounts on Item, or Company Configurations are not configured.
- 3. No open fiscal year period that match the transaction date.
- 4. There is an unbalanced debit and credit amount.

# Post Invoice using Post button:

- 1. Open the Invoice record that you wish to post. If you have not created the Invoice yet refer to How to Create Standard Invoice.
- 2. Click the Post button. If the Invoice is not yet saved, it will be saved automatically.

| Invoic | e - AB( | C Reselle | r         |       |       |         |        |          |           |        |          |        |     |            |  |
|--------|---------|-----------|-----------|-------|-------|---------|--------|----------|-----------|--------|----------|--------|-----|------------|--|
| New    | Save    | Search    | Delete    | Undo  | Print | Add Sh  | ipment | Email    | Duplicate | Post   | Recap    |        |     | Close      |  |
| Detai  | ls P    | repaids a | nd Credit | Memos | Instr | uctions | Paym   | ents (0) | Attachmen | ts (0) | Audit Lo | og (1) | Con | nments (0) |  |

# Post Invoice using Recap button:

a. Open the Invoice record that you wish to post. If you have not created the Invoice yet refer to How to Create Standard Invoice.

b. Click the **Recap button** to open the **Recap Transaction screen**. This screen will show a preview of what will be entered in the General Ledger when you post the Invoice.

|    | Invoice - A | ABC Re | eseller  |          |          |       |         |       |          |           |         |         |        |      |           |   |
|----|-------------|--------|----------|----------|----------|-------|---------|-------|----------|-----------|---------|---------|--------|------|-----------|---|
|    | New Sa      | ve Se  | earch    | Delete   | Undo     | Print | Add Shi | pment | Email    | Duplicate | Post    | Recap   | Recur  | ring | Close     |   |
|    | Details     | Prepa  | aids and | d Credit | Memos    | Instr | uctions | Paym  | ents (0) | Attachme  | nts (0) | Audit L | og (1) | Con  | nments (0 | ) |
| с. | On Recap    | Trans  | sactior  | n scree  | n, click | the P | ost but | ton.  |          |           |         |         |        |      |           |   |
|    | Recap       | Tran   | isact    | ion      |          |       |         |       |          |           |         |         |        |      |           |   |
|    |             |        |          |          |          |       |         |       |          |           |         |         |        |      |           |   |
|    | Post        | Clos   | e        |          |          |       |         |       |          |           |         |         |        |      |           |   |
|    | -           |        |          |          |          |       |         |       |          |           |         |         |        |      |           |   |
|    | Detai       | s      |          |          |          |       |         |       |          |           |         |         |        |      |           |   |
|    | Date:       | 7      | /1/20    | 16       |          | De    | scripti | on:   | Stand    | lard Invo | oice    |         |        |      |           |   |

When you post an Invoice, the system will update your General Ledger with the data from the Invoice. Once the Invoice transaction is already posted, you cannot alter the information for that transaction without unposting it first. There are two ways to post an Invoice: 1) using the Post button, and 2) using the Recap button. Below is a sample posted Invoice.

| Invoice - Al | BC Reselle   | r                             |                 |                   |            |                |              |          |                 |           |          |           |                   |             |             | ^ □ ×     |
|--------------|--------------|-------------------------------|-----------------|-------------------|------------|----------------|--------------|----------|-----------------|-----------|----------|-----------|-------------------|-------------|-------------|-----------|
| New Save     | e Search     |                               | Print Add S     |                   | imail + I  | Duplicate Unp  | iost Recap i |          | g Close         |           |          |           |                   |             |             |           |
| Details      | Instructions | Payments (0)                  | Attachment      | s (0) Aud         | it Log (2) | Comments (0    | )            |          |                 |           |          |           |                   |             |             |           |
| Type:        | Stand        | ard                           | Recurrin        | g: 🔄 Bill 1       | To: AB     | C Reseller     |              |          | Freight Term:   | Deliver   |          | Invoice N | o: SI-            | 199 S       | plit:       |           |
| Customer     | ABC R        | eseller                       |                 | Ship              | To: AB     | C Reseller     |              |          | Deliver/Pickup: |           |          | PO Numb   | per: PC           | D#02 B      | OL Number:  |           |
| Invoice Da   | ite: 04/21   | /2016 Post:                   | 04/21/2016      | i Ship            | Via: UP    | S              |              |          | Due Date:       | 05/21/201 | 16       | Salespers | ion: Jar          | red Smith   | Currency    | /: USD    |
| Location:    | 0001 -       | Fort Wayne                    |                 | Tern              | ns: 5%     | 5, Net 30      | Accrual: 1   |          | Ship Date:      | 04/21/201 | 16       | Commen    | ts: Sa            | mple Standa | rd Invoice. |           |
| + Insert     | Q. Open      | X Remove                      | Add Recipe      |                   | revious De | tails 88 Lavo  | ut Q. Filt   | er Recor | rds (F3)        |           |          |           |                   |             |             |           |
|              | Item No      | Contract No Cont              | tract Se Descri | ption             | Ordered    | i Order UON    | A Shipped    | UOM      | Discount        | Tax       | Sub Curr | ency      | Price             | Total       | Weight UOM  | Tax Group |
| + 4          | 87G          |                               | 87 Un           | leaded Ga         | ı<br>0.    | 00             | 100.00       | Gallon   | 0.00%           | 16.65     |          | 1         | .850000           | 185.00      | -           | IN SST    |
| +            |              |                               | sampl           | e misc ite        | 0.         | 00             | 10.00        |          | 0.00%           | 0.00      |          | 5         | .130000           | 51.30       |             |           |
| +            |              |                               |                 |                   | 0.         | 00             | 0.00         |          | 0.00%           | 0.00      |          | C         | 0.000000          | 0.00        |             |           |
|              |              |                               |                 |                   |            |                |              |          |                 |           |          |           |                   |             |             |           |
|              |              |                               |                 |                   |            |                |              |          |                 |           |          |           |                   |             |             |           |
|              |              |                               |                 |                   |            |                |              |          |                 |           |          |           |                   |             |             |           |
|              |              |                               |                 |                   |            |                |              |          |                 |           |          |           |                   |             |             |           |
|              |              |                               |                 |                   |            |                |              |          |                 |           |          |           |                   |             |             |           |
|              |              |                               |                 |                   |            |                |              |          |                 |           |          |           |                   |             |             |           |
|              |              |                               |                 |                   |            |                |              |          |                 |           |          |           |                   |             |             |           |
|              | APC Pass     | ller                          |                 |                   |            |                |              |          |                 |           |          |           |                   |             |             |           |
| Bill To:     | Somewhe      | re St.                        | ited V          | Item:<br>On Hand: | D2D        | - #2 Dyed Dies | el           | (PO):    | 5.0             | 00        |          | Sut       | ototal:<br>pping: |             |             | 236.30    |
| Ship To:     | ABC Rese     | nis, nv, 40204 Un<br>ller     | a lited         | Committe          | ed:        | -,55           | .00 Back Ord | er:      | 0.0             | 00        |          | Tax       | c.                |             |             | 16.65     |
| 2.04         | Somewhe      | ere St.<br>olis. IN. 46204 Un | ited            |                   |            |                |              |          |                 |           |          | Tot       | al:               |             |             | 252.95    |
| 00           | Q 🖂 🖡        | osted                         |                 |                   |            |                |              |          |                 |           |          |           |                   | Page        | 1 of        | 1 [ ]     |

Notice that once you have posted the Invoice, the Post button label will read Unpost. This gives you the option to Unpost the Posted transaction in case you need to make a change.

There are occasions when you cannot post an Invoice. Below are some of the possible reasons.

- 1. The Company Configuration | Sales | General details are not properly setup.
- 2. The GL Accounts on Item, or Company Configurations are not configured.
- 3. No open fiscal year period that match the transaction date.
- 4. There is an unbalanced debit and credit amount.

#### Post Invoice using Post button:

1. Open the Invoice record that you wish to post. If you have not created the Invoice yet refer to How to Create Standard Invoice.

2. Click the Post button. If the Invoice is not yet saved, it will be saved automatically.

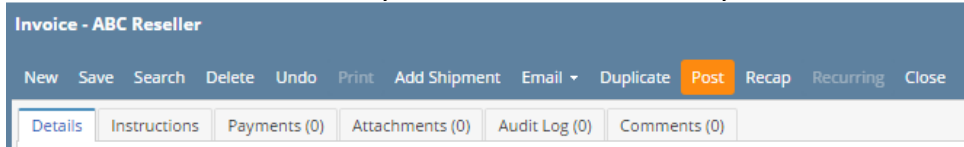

# Post Invoice using Recap button:

c.

- a. Open the Invoice record that you wish to post. If you have not created the Invoice yet refer to How to Create Standard Invoice.
- b. Click the Recap button to open the Recap Transaction screen. This screen will show a preview of what will be entered in the General Ledger when you post the Invoice.

| Invoice - ABC Reseller                                      |      |            |        |           |       |             |                        |           |          |         |           |       |  |
|-------------------------------------------------------------|------|------------|--------|-----------|-------|-------------|------------------------|-----------|----------|---------|-----------|-------|--|
| New                                                         | Save | Search     | Delete | Undo      | Print | Add Shipme  | ent Email <del>-</del> | Duplicate | Post     | Recap   | Recurring | Close |  |
| Detail                                                      | s In | structions | s Paym | nents (0) | Atta  | thments (0) | Audit Log (            | 0) Comm   | ents (0) |         |           |       |  |
| On Recap Transaction screen, click the <b>Post button</b> . |      |            |        |           |       |             |                        |           |          |         |           |       |  |
| Recap Transaction                                           |      |            |        |           |       |             |                        |           |          |         |           |       |  |
| Post                                                        | CI   | ose        |        |           |       |             |                        |           |          |         |           |       |  |
| Det                                                         | ails |            |        |           |       |             |                        |           |          |         |           |       |  |
| Date                                                        | e:   | 01/20/     | 2016   |           | Des   | cription:   | This is a              | a sample  | stan     | dard Ir | nvoice.   |       |  |

When you post an Invoice, the system will update your General Ledger with the data from the Invoice. Once the Invoice transaction is already posted, you cannot alter the information for that transaction without unposting it first. There are two ways to post an Invoice: 1) using the Post button, and 2) using the Recap button. Below is a sample posted Invoice.

| Invoice - AB | BC Reseller                                                                                                    |                 |              |                    |                     |            |              |      |                 |            |       |          |          |                | ^ □ ×   |
|--------------|----------------------------------------------------------------------------------------------------|-----------------|--------------|--------------------|---------------------|------------|--------------|------|-----------------|------------|-------|----------|----------|----------------|---------|
| New Save     | <b>Search</b> Dele                                                                                               |                 | Print Add    | Shipment <b>Er</b> | mail <del>-</del> L | Inpost Red | ap Close     |      |                 |            |       |          |          |                |         |
| Details      | Payments (0)                                                                                                    | Attachment      | ts (0) Audit | Log (3) Com        | nments (0)          |            |              |      |                 |            |       |          |          |                |         |
| Type:        | Standard                                                                                                    |                 | Recurring:   | Bill To:           | ABC Res             | seller     |              |      | Freight Term:   | Pickup     | Invoi | ce No:   | SI-132   | Split:         |         |
| Customer:    | ABC Resell                                                                                                    | er              |              | Ship To:           | ABC Res             | seller     |              |      | Deliver/Pickup: |            | PO N  | lumber:  | PO#01    | BOL Number     | :       |
| Invoice Dat  | te: 01/20/2016                                                                                                   | 6 Post:         | 01/20/2016   | Ship Via:          | Trucks              |            |              |      | Due Date:       | 01/25/2016 | Sales | person:  | Mike Mo  | riarty Current | y: USD  |
| Location:    | ocation: 0001 - Fort Wayne Terms: 5% 5 Net 30 Ship Date: 01/20/2016 Comments: This is a sample standard Invoice. |                 |              |                    |                     |            |              |      |                 |            |       |          |          |                |         |
| + Insert     | + Insert 🔍 Open 🗙 Remove 🗄 Add Recipe 🕒 Get Previous Details 🔠 Layout 🔍 Filter Records (F3)                      |                 |              |                    |                     |            |              |      |                 |            |       |          |          |                |         |
|              | tem No                                                                                                    | Contrac         | Contrac      | Description        | 1                   | MOU        | Ordere       | d    | Shipped         | Discount   | Tax   |          | Price    | Total          | Tax Gro |
| + 8          | 87G                                                                                                    |                 |              | 87 Unleaded        | d Gas               | Gallon     | 10           | 0.00 | 100.00          | 0.00%      | 14.80 | 1        | 1.850000 | 185.00         | IN SST  |
| +            |                                                                                                    |                 |              | sample miso        | c item              |            |              | 0.00 | 10.00           | 0.00%      | 0.00  | 5        | 5.130000 | 51.30          |         |
| +            |                                                                                                    |                 |              |                    |                     |            |              | 0.00 | 0.00            | 0.00%      | 0.00  | (        | 0.000000 | 0.00           |         |
|              |                                                                                                    |                 |              |                    |                     |            |              |      |                 |            |       |          |          |                |         |
| Bill To:     | ABC Reseller                                                                                                    |                 | <u>▲</u> [:  | tem:               | D2D - #2            | Dyed Diese | el           |      |                 |            |       | Subtotal | :        |                | 236.30  |
|              | Indianapolis. I                                                                                                  | N. 46204 U      | nited 🔻 🕻    | On Hand:           |                     | 0.00       | On Order (PC | ):   | 0.00            |            |       | Shipping | g:       |                | 0.00    |
| Ship To:     | ABC Reseller                                                                                                    |                 | _ (          | ommitted:          |                     | 1.00       | Back Order:  |      | 0.00            |            |       | Tax:     |          |                | 14.80   |
|              | Indianapolis, I                                                                                                  | <br>N, 46204 Ui | nited 🔻      |                    |                     |            |              |      |                 |            |       | Total:   |          |                | 251.10  |
| 00           | 🖓 🖂 Poste                                                                                                    | d               |              |                    |                     |            |              |      |                 |            |       |          | < Page   | 1 of           | 1 🕨 🕅   |

Notice that once you have posted the Invoice, the Post button label will read Unpost. This gives you the option to Unpost the Posted transaction in case you need to make a change.

There are occasions when you cannot post an Invoice. Below are some of the possible reasons.

- 1. The Company Configuration | Sales | General details are not properly setup.
- The GL Accounts on Item, or Company Locations are not configured.
  No open fiscal year period that match the transaction date.
- 4. There is an unbalanced debit and credit amount.

#### Post Invoice using Post button:

- 1. Open the Invoice record that you wish to post. If you have not created the Invoice yet refer to How to Create Standard Invoice.
- 2. Click the Post button. If the Invoice is not yet saved, it will be saved automatically.

| Invoice - | nvoice - ABC Reseller |          |         |     |               |                      |      |       |       |  |  |  |  |  |
|-----------|-----------------------|----------|---------|-----|---------------|----------------------|------|-------|-------|--|--|--|--|--|
| New Sa    | ve Search             | Delete   | Undo    |     | Add Shipmen   | t Email <del>-</del> | Post | Recap | Close |  |  |  |  |  |
| Details   | Payments (            | (0) Atta | chments | (0) | Audit Log (0) | Comments             | (0)  |       |       |  |  |  |  |  |

#### Post Invoice using Recap button:

c.

- a. Open the Invoice record that you wish to post. If you have not created the Invoice yet refer to How to Create Standard Invoice.
- b. Click the Recap button to open the Recap Transaction screen. This screen will show a preview of what will be entered in the General Ledger when you post the Invoice.

| Invoice - ABC Reseller                                            |       |  |  |  |  |  |  |  |  |  |  |  |  |
|-------------------------------------------------------------------|-------|--|--|--|--|--|--|--|--|--|--|--|--|
| New Save Search Delete Undo Print Add Shipment Email - Post Recap | Close |  |  |  |  |  |  |  |  |  |  |  |  |
| Details Payments (0) Attachments (0) Audit Log (0) Comments (0)   |       |  |  |  |  |  |  |  |  |  |  |  |  |
| On Recap Transaction screen, click the <b>Post button</b> .       |       |  |  |  |  |  |  |  |  |  |  |  |  |
| Recap Transaction                                                 |       |  |  |  |  |  |  |  |  |  |  |  |  |
| Post Close                                                        |       |  |  |  |  |  |  |  |  |  |  |  |  |

| Post C  | lose       |              |                                    |
|---------|------------|--------------|------------------------------------|
| Details | ]          |              |                                    |
| Date:   | 01/20/2016 | Description: | This is a sample standard Invoice. |

When you post an Invoice, the system will update your General Ledger with the data from the Invoice. Once the Invoice transaction is already posted, you cannot alter the information for that transaction without unposting it first. There are two ways to post an Invoice: 1) using the Post button, and 2) using the Recap button. Below is a sample posted Invoice.

| Invoice - AB      | ) Invoice - ABC Reseller                                                                                              |              |               |                |                |                 |          |             |          |             |           |  |  |  |  |
|-------------------|----------------------------------------------------------------------------------------------------|--------------|---------------|----------------|----------------|-----------------|----------|-------------|----------|-------------|-----------|--|--|--|--|
|                   |                                                                                                    |              |               | 📩 🐻            |                |                 |          |             |          |             |           |  |  |  |  |
| New Save          | Search Delete Undo                                                                                                    | Print Ad     | d Shipm       | Email Unpost I | Recap Close    |                 |          |             |          |             |           |  |  |  |  |
| Details Att       | achments Audit Log                                                                                                    |              |               |                |                |                 |          |             |          |             |           |  |  |  |  |
| Type:             | Standard                                                                                                    | Recurring: 📃 | Bill To:      | ABC Reseller   |                | Freight Term:   | Truck    | Invoice No: | SI-44    |             |           |  |  |  |  |
| Customer:         | 0001005066                                                                                                    |              | Ship To:      | ABC Reseller   |                | Deliver/Pickup: |          | PO Number:  |          | BOL Number: |           |  |  |  |  |
| Invoice Date:     | Invoice Date: 01/20/2016 Post: 01/20/2016 Ship Via: Trucks Due Date: 01/20/2016 Salesperson: 0001005049 Currency: USD |              |               |                |                |                 |          |             |          |             |           |  |  |  |  |
| Location:         | ocation: 0001 - Fort Wayne Terms: Due on Receipt Ship Date: 01/20/2016 Comments: This is a sample standard invoice.   |              |               |                |                |                 |          |             |          |             |           |  |  |  |  |
| 🗿 Insert 🔾        | 💿 Insert 🔍 View 😑 Remove 📳 Get Previous Details 🖶 Layout 🗸 🍸 Filter Records (F3)                                      |              |               |                |                |                 |          |             |          |             |           |  |  |  |  |
| Item              | No Contract                                                                                                    | Contract D   | escription    | UOM            | Ordered        | Shipped         | Discount | Тах         | Price    | Total       | Tax Group |  |  |  |  |
| + 🗖 87G           |                                                                                                    | ٤            | 87 Unleaded   | Gaso Gallon    | 100.00         | 100.00          | 0.00     | 12.95       | 1.850000 | 185.00      | IN SST    |  |  |  |  |
| + 🔽               |                                                                                                    | :            | sample misc i | item           | 0.00           | 10.00           | 0.00     | 0.00        | 5.160000 | 51.60       |           |  |  |  |  |
| +                 |                                                                                                    |              |               |                | 0.00           | 0.00            | 0.00     | 0.00        | 0.000000 | 0.00        |           |  |  |  |  |
|                   |                                                                                                    |              |               |                |                |                 |          |             |          |             |           |  |  |  |  |
| Bill To: AB<br>So | mewhere St.                                                                                                    | ▲ Item       | 1: L          | .PG - Propane  |                |                 |          | Subtota     | el :     |             | 236.60    |  |  |  |  |
| Eo                | rtville. TN. 46040 United                                                                                             | ♥ On I       | Hand:         | 24,231.00      | On Order (PO): | 0.00            |          | Shippin     | g:       |             | 12.05     |  |  |  |  |
| Ship To: AB<br>So | hip To: ABC Reseiler A Committee: 2,055.00 Back Order: 0.00 1dX: 12.39<br>Somewhere St. Total: 240.55                 |              |               |                |                |                 |          |             |          |             |           |  |  |  |  |
| EO                | rtville. IN. 46040 United                                                                                             |              |               |                |                |                 |          | Total.      |          |             | 2.0100    |  |  |  |  |
| 🕜 😟 🏆 🗈           | Posted                                                                                                    |              |               |                |                |                 |          |             | [4 4 P   | age 1       | of 1 📔 🕅  |  |  |  |  |

Notice that once you have posted the Invoice, the Post button label will read Unpost. This gives you the option to Unpost the Posted transaction in case you need to make a change.

There are occasions when you cannot post an Invoice. Below are some of the possible reasons.

- 1. The Company Preferences | Sales | General account details are not properly setup.
- 2. The GL Accounts on Item, or Company Locations are not configured.
- 3. No open fiscal year period that match the transaction date.

4. There is an unbalanced debit and credit amount.

#### Post Invoice using Post button:

- 1. Open the Invoice record that you wish to post. If you have not created the Invoice yet refer to How to Create Standard Invoice.
- 2. Click the Post toolbar button. If the Invoice is not yet saved, it will be saved automatically.

| 🌖 Invoid   | Invoice - ABC Reseller                  |        |        |      |       |           |          |      |       |       |  |  |  |  |
|------------|-----------------------------------------|--------|--------|------|-------|-----------|----------|------|-------|-------|--|--|--|--|
| <b>•</b>   | P                                       | Q      | 0      | 5    |       |           | <u>.</u> |      |       | Å     |  |  |  |  |
| New        | Save                                    | Search | Delete | Undo | Print | Add Shipm | Email    | Post | Recap | Close |  |  |  |  |
| Details    | Details      Attachments      Audit Log |        |        |      |       |           |          |      |       |       |  |  |  |  |
| Clink OK a | -                                       |        |        | ~ ~  |       |           |          |      |       |       |  |  |  |  |

3. Click **OK** on the confirmation message.

# Post Invoice using Recap button:

c.

- a. Open the Invoice record that you wish to post. If you have not created the Invoice yet refer to How to Create Standard Invoice.
- b. Click the **Recap toolbar button** to open the **Recap Transaction screen**. This screen will show a preview of what will be entered in the General Ledger when you post the Invoice.

|   | 🗊 Invoice - ABC Reseller                                            |         |          |        |        |        |              |           |            |       |       |  |  |  |
|---|---------------------------------------------------------------------|---------|----------|--------|--------|--------|--------------|-----------|------------|-------|-------|--|--|--|
|   | •                                                                   | P       | Q        | 0      | S      |        |              | <b>.</b>  |            |       | ß     |  |  |  |
|   | New                                                                 | Save    | Search   | Delete | Undo   | Print  | Add Shipm    | Email     | Post       | Recap | Close |  |  |  |
|   | Details                                                             | Atta    | achments | Audit  | Log    |        |              |           |            |       |       |  |  |  |
| С | On Recap Transaction screen, click the <b>Post toolbar button</b> . |         |          |        |        |        |              |           |            |       |       |  |  |  |
|   | 🇊 Reca                                                              | ap Trai | nsaction |        |        |        |              |           |            |       |       |  |  |  |
|   |                                                                     |         |          |        |        |        |              |           |            |       |       |  |  |  |
|   | Post                                                                | Clos    | se       |        |        |        |              |           |            |       |       |  |  |  |
|   | Date:                                                               | 01/     | 20/201   | 6      | Descri | ption: | This is a sa | mple star | ndard invo | oice. |       |  |  |  |
|   |                                                                     |         |          |        |        |        |              |           |            |       |       |  |  |  |

d. Click **OK** on the confirmation message.

When you post an Invoice, the system will update your General Ledger with the data from the Invoice. Once the Invoice transaction is already posted, you cannot alter the information for that transaction without unposting it first. There are two ways to post an Invoice: 1) using the Post button, and 2) using the Recap button. Below is a sample posted Invoice.

| 🗊 Invoice - Home Dealers                          |                                    |               |               |            |           |             | * <b>-</b> ×    |
|---------------------------------------------------|------------------------------------|---------------|---------------|------------|-----------|-------------|-----------------|
| New Save Search Delete Undo Pri                   | int Email Unpost I                 | Recap Close   |               |            |           |             |                 |
| Details Attachments                               |                                    |               |               |            |           |             |                 |
| Customer: Location:                               |                                    | Invoice Date: | Post Date:    | Cu         | rrency:   | Invoice No: |                 |
| HOMEDEALER 1000-Loc                               | ation A                            | 06/29/2015    | 06/29/20      | 15 US      | SD        | SI-3        |                 |
| Bill To: US                                       | Ship To: PH                        |               |               |            |           |             |                 |
| US                                                | PH                                 |               | Salesperson:  | JAS        | PO Numl   | ber: PO1    |                 |
| 18 Central St.<br>Edison, OH, 43320 United States | 5th Ave.<br>Makati, NCR, 1227 Phil | lippines      | Ship Via:     | UPS Ground | Terms:    | Due 28      | th of the Month |
|                                                   |                                    |               | Ship Date:    | 06/29/2015 | Due Date  | e: 07/28/2  | 2015            |
|                                                   |                                    |               | Freight Term: |            | Deliver/F | Pickup:     |                 |
| Comments: This is a sample Invoice.               |                                    |               | 2             |            |           |             |                 |
| 😑 Remove 🔠 Layout 🗸 🍸 Filter Record               | ds (F3)                            |               |               |            |           |             |                 |
| Item No Description                               | UOM                                | Ordered       | Shipped       | Discount   | Tax       | Price       | Total           |
| Installation service type                         | Day                                | 0.00          | 0 1.00        | 3.0        | 0.00      | 6.11        | 5.93            |
| sample miscellar                                  | neous it                           | 0.00          | 2.00          | 0.0        | 0.00      | 5.00        | 10.00           |
|                                                   |                                    | 0.00          | 0.00          | 0.0        | 0 0.00    | 0.00        | 0.00            |
|                                                   |                                    |               |               |            |           |             |                 |
|                                                   |                                    |               |               |            | Subtotal  |             | 15.020000       |
|                                                   |                                    |               |               |            | Shinning  |             | 0.00000         |
|                                                   |                                    |               |               |            | Tax:      |             | 0.000000        |
|                                                   |                                    |               |               |            | Total:    |             | 15.930000       |
| 🛿 🧔 🦉 Posted                                      |                                    |               |               |            | M         | A Page      | 1 of 1    >   > |

Notice that once you have posted the Invoice, the Post button label will read Unpost. This gives you the option to Unpost the Posted transaction in case you need to make a change.

There are occasions when you cannot post an Invoice. Below are some of the possible reasons.

- 1. The Company Preferences | Accounts Receivable account details are not properly setup.
- 2. The GL Accounts on Item, or Company Locations are not configured.
- 3. The Invoice has zero amount.
- 4. No open fiscal year period that match the transaction date.
- 5. There is an unbalanced debit and credit amount.

If the grid details contains an item with Item type set as Inventory, the Freight Terms on header area and UOM in grid area are required details in posting.

# Post Invoice using Post button:

- 1. Open the Invoice record that you wish to post. If you have not created the Invoice yet refer to How to Create Standard Invoice.
- 2. Click the Post toolbar button. If the Invoice is not yet saved, it will be saved automatically.

| 🗊 Invoi | ce - Hor | me Deale | rs     |           |       |       |      |       |       |  |
|---------|----------|----------|--------|-----------|-------|-------|------|-------|-------|--|
| New     | Save     | Search   | Delete | S<br>Undo | Print | Email | Post | Recap | Close |  |
| Details | Atta     | achments |        |           |       |       |      |       |       |  |

# Post Invoice using Recap button:

a. Open the Invoice record that you wish to post. If you have not created the Invoice yet refer to How to Create Standard Invoice.

b. Click the **Recap toolbar button** to open the **Recap Transaction screen**. This screen will show a preview of what will be entered in the General Ledger when you post the Invoice.

|    | Invoice - Home Dealers                          |     |
|----|-------------------------------------------------|-----|
|    | Naw Save Gardo Delata Lindo Drint Email Doct De |     |
|    | Details Attachments                             | cap |
| c. | Click the Post toolbar button.                  |     |
|    | C Recap Transaction                             |     |
|    | Post Close                                      |     |
|    | Date: 06/29/2015 Description:                   |     |
|    | Eayout - 💎 Filter Records (F3)                  |     |

When you post an Invoice, the system will update your General Ledger with the data from the Invoice. Once the Invoice transaction is already posted, you cannot alter the information for that transaction without unposting it first. There are two ways to post an Invoice: 1) using the Post button, and 2) using the Recap button. Below is a sample posted Invoice.

| Invoice                                 |                   |                   |                       |            |           |                    |          |             |       |
|-----------------------------------------|-------------------|-------------------|-----------------------|------------|-----------|--------------------|----------|-------------|-------|
| New Save Sea                            | rch Delete Undo   | Print Unpost      | Recap Close           |            |           |                    |          |             |       |
| Details Attachme                        | nts               |                   |                       |            |           |                    |          |             |       |
| Invoice Type:                           | Customer:         | Location:         | Invoice Date:         | Post Dat   | te:       | Sales Rep:         | Currency | : Invoice N | lo:   |
| Invoice                                 | 100000001         | 01                | 02/26/2015            | 02/26/     | 2015      | WIH                | USD      | SI-3        |       |
| Bill To:                                |                   | Ship To:          |                       |            |           |                    |          |             |       |
| US<br>Attack Carls Descent              |                   | PH                |                       | Ship Date: | 02/26/20  | 015 PO I           | Number:  | PO12        |       |
| 18 Central St.                          |                   | Paseo de Roxas St | 0                     | Ship Via:  | UPS Grou  | und Terr           | ms:      | 5% 5 NET 3  | 80    |
| Edison, OH, 43320                       | )                 | Makati, NCR, 1227 |                       | Comments:  | This is a | test Invoice comme | ents.    |             |       |
| 😂 Delete <table-cell> 💡 Fi</table-cell> | lter Records (F3) |                   |                       |            |           |                    |          |             |       |
| Location                                | Item No           | D D               | escription            | UOM        |           | Ordered            | Shipped  | Price       | Total |
| 01                                      | SWITCH            | н с               | n/Off Light Kit Swite | ch EACH    |           | 2.00               | 2.00     | 20.92       | 41.84 |
| 01                                      |                   | S                 | ample miscellaneous   | it         |           | 1.00               | 1.00     | 10.11       | 10.11 |
|                                         |                   |                   |                       |            |           |                    |          |             |       |
|                                         |                   |                   |                       |            |           | Subt               | otal:    |             | 51.95 |
|                                         |                   |                   |                       |            |           | Shipp              | ping:    |             | 0.00  |
|                                         |                   |                   |                       |            |           | Tax:               |          |             | 0.00  |
|                                         |                   |                   |                       |            |           | Tota               | 1:       |             | 51.95 |
| 🕗 🧕 🦿 Saved                             |                   |                   |                       |            |           |                    | Page     | 1 of 1      |       |

Notice that once you have posted the Invoice, the Post button label will read Unpost. This gives you the option to Unpost the Posted transaction in case you need to make a change.

# Post Invoice using Post button:

1. Open the Invoice record that you wish to post. If you have not created the Invoice yet refer to How to Create Standard Invoice.

2. Click the Post toolbar button. If the Invoice is not yet saved, it will be saved automatically.

| nvoi 🔄 | ce   |        |        |      |       |      |       |       |
|--------|------|--------|--------|------|-------|------|-------|-------|
|        | P    | Q      | 0      | 5    |       | 7    |       | ß     |
| New    | Save | Search | Delete | Undo | Print | Post | Recap | Close |

# Post Invoice using Recap button:

- Open the Invoice record that you wish to post. If you have not created the Invoice yet refer to How to Create Standard Invoice.
  Click the Recap toolbar button to open the Recap Transaction screen. This screen will show a preview of what will be entered in the General Ledger when you post the Invoice.

| 👕 Invoi | ce   |        |        |      |       |                         |       |       |
|---------|------|--------|--------|------|-------|-------------------------|-------|-------|
|         | P    | Q      | 0      | S    |       | $\overline{\checkmark}$ |       | ß     |
| New     | Save | Search | Delete | Undo | Print | Post                    | Recap | Close |

3. Click the Post toolbar button.

| 👕 Rei | cap Transaction | ı              |                   |                                  |                    |         | * 🗆 X  |
|-------|-----------------|----------------|-------------------|----------------------------------|--------------------|---------|--------|
| Post  | Close           |                |                   |                                  |                    |         |        |
| Date: | 02/26/201       | 5 Descript     | ion: This is a te | st Invoice comments.             | Currency: US       | D Rate: |        |
| ?     | Filter Records  | (F3)           |                   |                                  |                    |         |        |
|       | Batch ID        | Transaction ID | Account ID        | Description                      | Account Group      | Debit   | Credit |
| 1     | BATCH-398       | SI-3           | 51100-1111        | This is a test Invoice comments. | Cost of Goods Sold | 11.52   | 0.00   |
| 2     | BATCH-398       | SI-3           | 51100-1111        | This is a test Invoice comments. | Cost of Goods Sold | 138.00  | 0.00   |
| 3     | BATCH-398       | SI-3           | 13000-1111        | This is a test Invoice comments. | Inventories        | 0.00    | 11.52  |
| 4     | BATCH-398       | SI-3           | 13000-1111        | This is a test Invoice comments. | Inventories        | 0.00    | 138.00 |
| 5     | BATCH-398       | SI-3           | 12000-1111        | This is a test Invoice comments. | Receivables        | 51.95   | 0.00   |
| 6     | BATCH-398       | SI-3           | 45700-1111        | This is a test Invoice comments. | Other Revenues     | 0.00    | 10.11  |
| 7     | BATCH-398       | SI-3           | 41600-1111        | This is a test Invoice comments. | Sales              | 0.00    | 41.84  |
| 1     |                 |                |                   |                                  |                    |         |        |
|       |                 |                |                   |                                  |                    |         | ,      |
| 0 6   | 🦻 🏆 🛛 Ready     |                |                   |                                  |                    |         |        |